# Submit a Club Sports Fundraiser/Grant Match Request

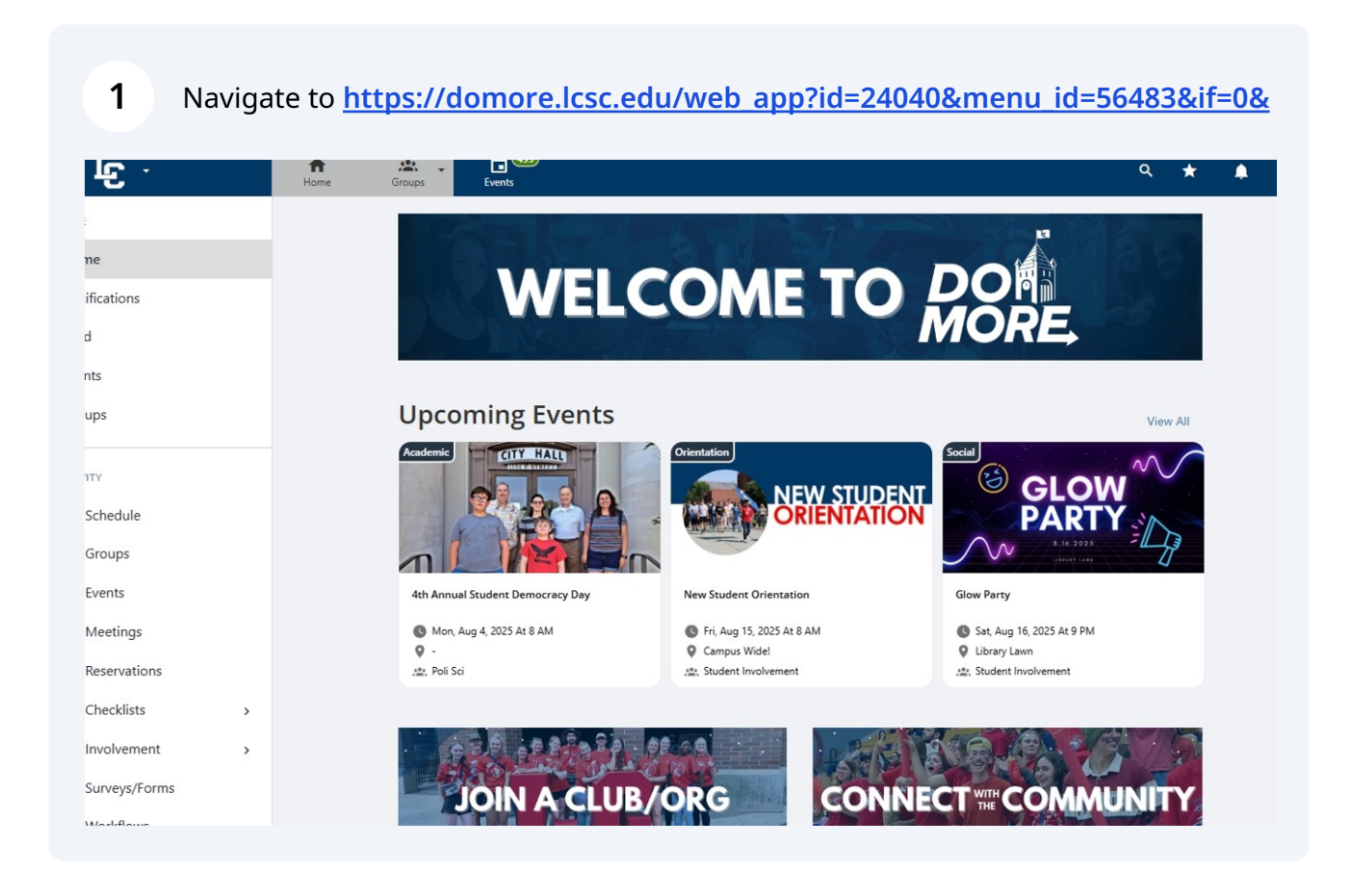

### 2 Select "Groups" at the top of the bar.

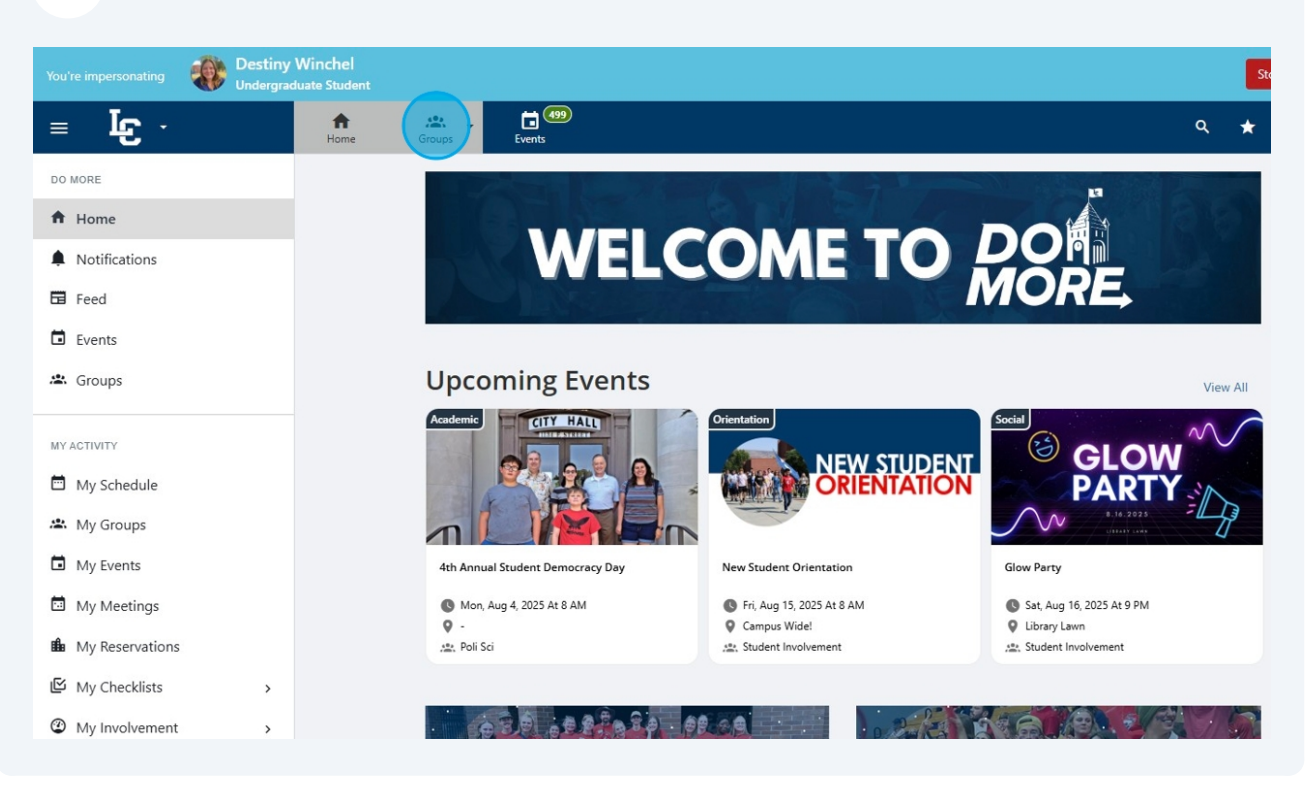

### **3** Navigate towards your club sports group page

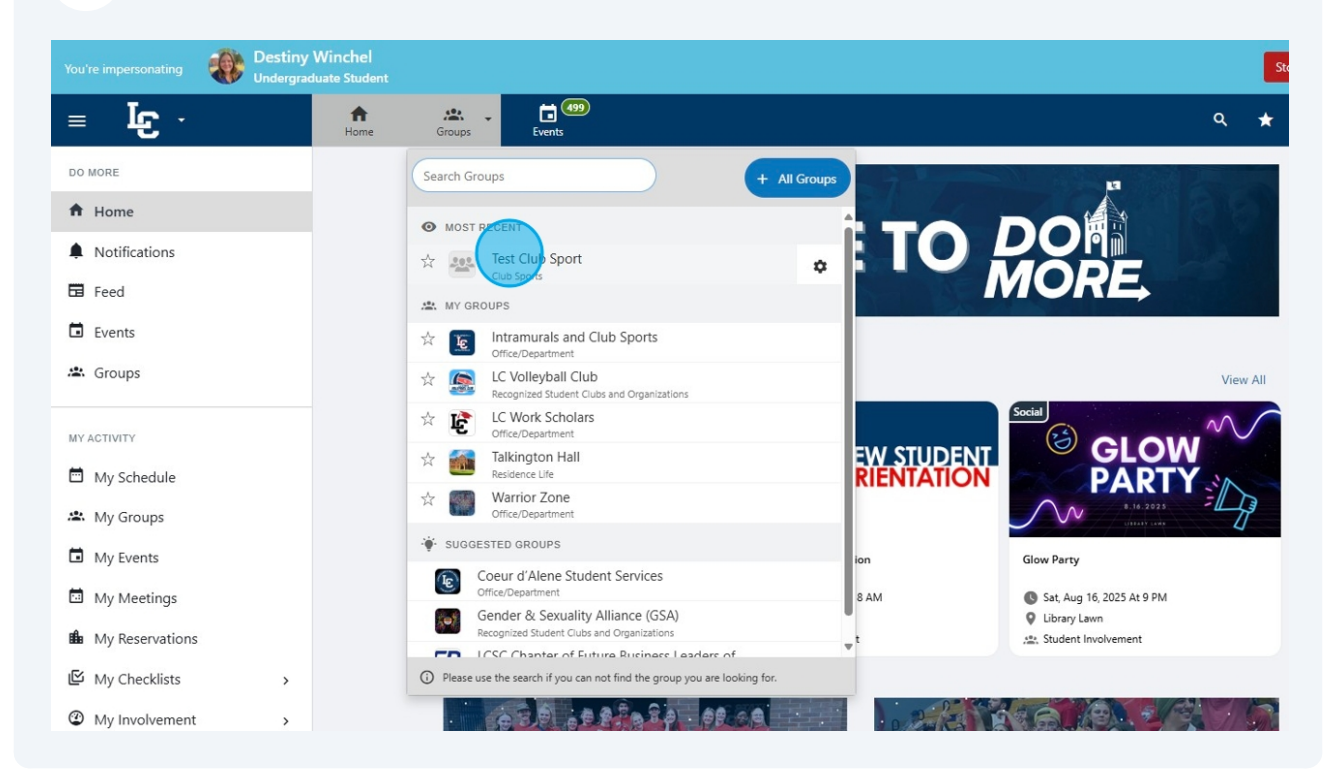

Select "Accounting Book" from the main dashboard. You may need to scroll down for it.

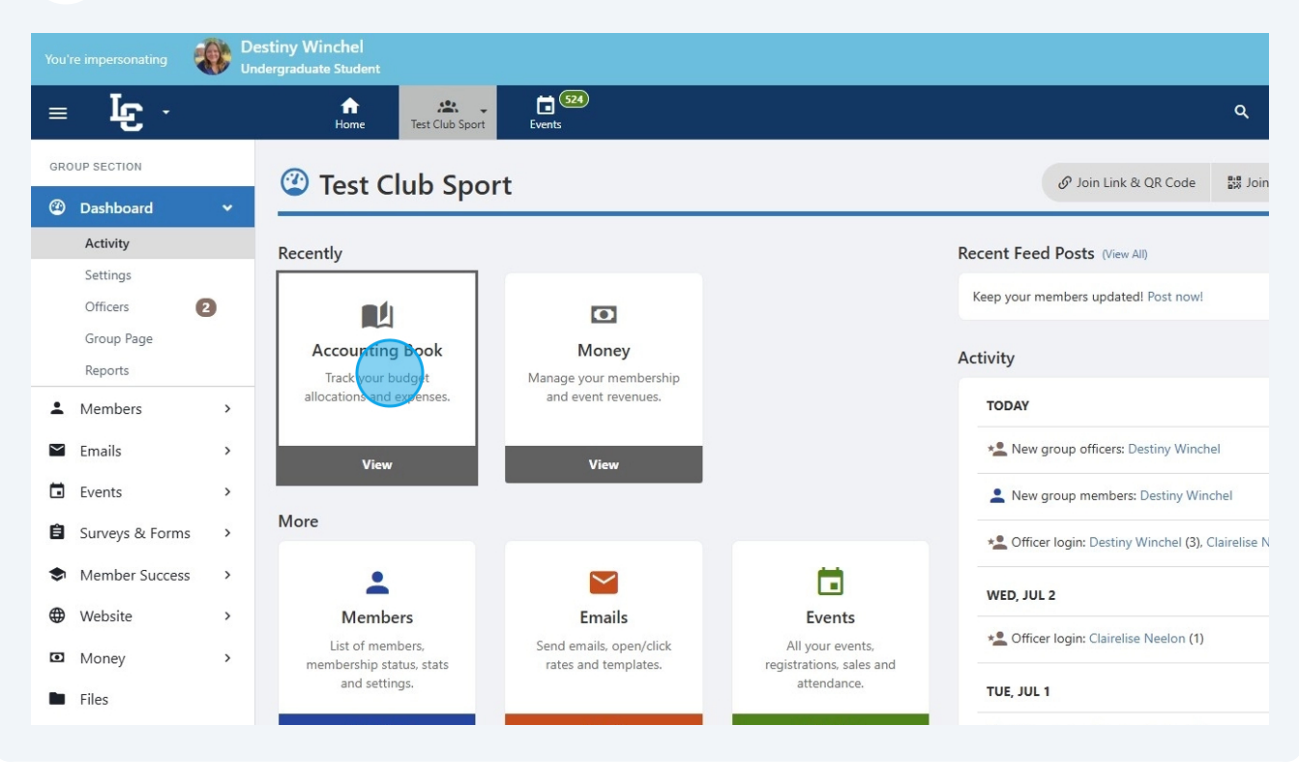

### 5 Select "Club Sports Fundraiser/Grant Match Requests"

| You're   | impersonating             | Dest | tiny Winch<br>rgraduate St | nel<br>udent    |                           |                            |                               |                   |               |                     |                       |          |
|----------|---------------------------|------|----------------------------|-----------------|---------------------------|----------------------------|-------------------------------|-------------------|---------------|---------------------|-----------------------|----------|
| ≡        | لى م <mark>ا</mark>       |      | 1<br>He                    | n<br>ome Te     | est Club Sport            | Events                     |                               |                   |               |                     |                       | ۹        |
| GROU     | P SECTION                 | >    | 🖭 Ad                       | count           | ting Boo                  | k                          |                               |                   |               |                     |                       |          |
| ±        | Members                   | >    | Budgets                    |                 |                           |                            |                               | Alloc             | ations/Reven  | ues                 | Expenses              |          |
| $\simeq$ | Emails                    | >    | Club Spo                   | rts Fundrai     | ser/Grant Match           | n Requests                 |                               |                   | \$C           | 0.00                | \$0.00                |          |
|          | Events                    | >    | Total                      |                 |                           |                            |                               |                   | ŝ             | 00                  | \$0.00                |          |
| Ê        | Surveys & Forms           | >    | Iotal                      |                 |                           |                            |                               |                   | <b>э</b> 0.   | 00                  | \$0.00                |          |
| \$       | Member Success            | >    | 🖸 Tra                      | ansact          | tions (2)                 |                            |                               |                   |               |                     |                       |          |
| •        | Website                   | >    |                            |                 |                           | _                          |                               |                   |               |                     |                       | -        |
| Ø        | Money                     | ~    | Search T                   | ransactions     | Q                         | - Source -                 | <ul> <li>✓ - Trans</li> </ul> | action T ∨        | - Item Catego | r∨ - Payment Met∨   | - Status - 🗸 🗸        | Date 🔻   |
|          | Accounting Book           |      |                            |                 |                           |                            |                               |                   |               |                     |                       |          |
|          | Budgeting                 |      | 4                          |                 |                           |                            |                               |                   |               |                     |                       |          |
|          | Online Revenues<br>Stores |      | # Ite                      | em Name         | Entered By                | Source                     |                               | Payee /<br>Vendor | Category      | Payment Method      | Receipts              | Status   |
|          | Download                  |      | 1 Te                       | st - #165       | Clairelise                | Club Sports                |                               |                   | -             | Payment into Online | Iron_Warrior_No_Yr_Tr | REJECTED |
|          | Files                     |      | Ju<br>6,                   | n 1 🖍 🔳<br>2025 | Neelon<br>Tast Club Sport | Fundraiser/Gra<br>Requests | nt Match                      |                   |               | Payment Gateway     | ansparent_1           |          |

4

### **6** Click "Create Budget Request"

| Des<br>Und  | stiny Winchel<br>Iergraduate Student |                                       |                                                                                    |                               |                                                             | Stop Impe                 | rsonating |
|-------------|--------------------------------------|---------------------------------------|------------------------------------------------------------------------------------|-------------------------------|-------------------------------------------------------------|---------------------------|-----------|
|             | Home Test Club                       | o Sport Events                        |                                                                                    |                               | ۹                                                           | * *                       | ۲         |
|             | For full consideration of fun        | draiser/grant funds, please provide c | etailed descriptions in the funding request.                                       |                               |                                                             |                           |           |
| ><br>><br>> | 🗄 Budget - T                         | est Club Sport                        |                                                                                    |                               | •                                                           | Create Budget F           | Request   |
| >           | Club Sports Fundraiser/Gran          | t Match Requests 🗸 🗸                  |                                                                                    |                               |                                                             |                           |           |
| ><br>>      | Budget                               | t Submission                          | Payments                                                                           |                               | Budget Closed                                               |                           |           |
| `           |                                      | 0                                     |                                                                                    |                               |                                                             |                           |           |
| ~           | Group officers can                   | submit budget requests.               | Group officers can submit payment requests and buo<br>approvers can approve/reject | dget Dea<br>No budget req     | dline () Jun 30, 2026<br>uests, approvals, payr<br>anymore. | 5:00 PM<br>nents can be m | ade       |
|             |                                      |                                       |                                                                                    |                               |                                                             |                           |           |
|             | Totals                               |                                       |                                                                                    |                               |                                                             |                           |           |
|             | <b>\$500.00</b><br>Funds Needed      | \$500.00<br>Requested                 | \$0.00<br>Approved                                                                 | -\$200.00<br>Payment Requests | \$0.00                                                      | )<br>Ints Approved        |           |

## **7** Select your "Budget Request Type" from the dropdown menu below.

| You' |                 | Des  | iny Winchel                                                                                                    | _                             |
|------|-----------------|------|----------------------------------------------------------------------------------------------------|-------------------------------|
|      | _               | Unde | grad (s) Create/Edit a Budget Request (Step 1 / 2)                                                                                                    |                               |
| ≡    | ਾਓ -            |      |                                                                                                    | ۹ ★                           |
| GRO  | DUP SECTION     |      | Please provide a detailed description of your request and the purpose of the event/activity/project in the description or comments below                                                                   |                               |
| ٢    | Dashboard       | >    | Fundraiser Match - Please include your LC Deposit Slip using the upload button next to the "Documents" tab below. If you have more<br>than one deposit slip, you may enter another in a different section. |                               |
| ÷    | Members         | >    |                                                                                                    | 🕀 Create B                    |
|      | Emails          | >    | * Budget Request Type Activity V                                                                                                    |                               |
|      | Events          | *    | Ciu * Title                                                                                                    |                               |
| Ê    | Surveys & Form  | s >  | Description                                                                                                    |                               |
| -    | Member Succes   | s >  |                                                                                                    | Budget Closed                 |
| ۲    | Website         | >    |                                                                                                    |                               |
| ۵    | Money           | ~    | Documents 1 Upload                                                                                                    | adline 🕓 Jun 30, 2026 5:00 PM |
|      | Accounting Book |      | MORE DETAILS                                                                                                    | uests, approvals, payments ca |
|      | Budgeting       |      |                                                                                                    | anymore.                      |
|      | Online Revenues |      | * Event Location                                                                                                    |                               |
|      | Stores          |      |                                                                                                    |                               |
|      | Download        |      | Event Start Date                                                                                                    |                               |
|      | Files           |      | Format: dd MMM yy                                                                                                    | \$0.00                        |
| :    | More Tools      | >    | Fi * Event End Date                                                                                                    | Payments App                  |

Include the title of your activity here. The title is required for this step. You may also add a description of the activity in the text below.

| You'i | e impersonating |   | estiny W  | linchel                                                              |                                                                                                    |                               |
|-------|-----------------|---|-----------|----------------------------------------------------------------------|----------------------------------------------------------------------------------------------------|-------------------------------|
|       | _               |   | ndergradu | (\$) Create/Edit a                                                   | Budget Request (Step 1 / 2)                                                                                                    | ×                             |
| =     | ि -             |   |           |                                                                      |                                                                                                    |                               |
| GRO   | OUP SECTION     |   | For       | Please provide a detailed descrip<br>below                           | tion of your request and the purpose of the event/activity/project in the description or comment                                        | s                             |
| 3     | Dashboard       | > |           | Fundraiser Match - Please includ<br>than one deposit slip, you may e | e your LC Deposit Slip using the upload button next to the "Documents" tab below. If you have m<br>nter another in a different section. | iore                          |
| -     | Members         | > | **        |                                                                      |                                                                                                    | G Create B                    |
|       | Emails          | > | -         | * Budget Request Type                                                | Activity                                                                                                    |                               |
|       | Events          | > | Clu       | * Title                                                              |                                                                                                    |                               |
| Ê     | Surveys & Forms | > |           | Description                                                          |                                                                                                    |                               |
| ۲     | Member Success  | > |           |                                                                      |                                                                                                    | Budget Closed                 |
| ⊕     | Website         | > |           |                                                                      |                                                                                                    |                               |
| Ø     | Money           | ÷ |           | Documents                                                            | ± Upload                                                                                                    | idline 🔘 Jun 30, 2026 5:00 PM |
|       | Accounting Book |   |           | MORE DETAILS                                                         |                                                                                                    | uests, approvals, payments c  |
|       | Budgeting       |   |           |                                                                      |                                                                                                    | anymore.                      |
|       | Online Revenues |   | 100       | * Event Location                                                     |                                                                                                    |                               |
|       | Stores          |   |           |                                                                      |                                                                                                    |                               |
|       | Download        |   | T         | Event Start Date                                                     |                                                                                                    |                               |
|       | Files           |   | ¢.        |                                                                      | Format: dd MMM yy                                                                                                    | \$0.00                        |
| :     | More Tools      | > | ф;<br>Fu  | * Event End Date                                                     |                                                                                                    | Payments Ap                   |

If you have a LC Deposit Slip, you may upload your first one here. If you have more than one deposit slip, you will be able to upload again on a later page.

| GR | OUP SECTION     |   | For  | Please provide a detailed descrip<br>below | ption of your request and the purpose of the event/activity/project in the description                                       | or comments                 |
|----|-----------------|---|------|--------------------------------------------|----------------------------------------------------------------------------------------------------|-----------------------------|
| 3  | Dashboard       | > |      | Fundraiser Match - Please includ           | e your LC Deposit Slip using the upload button next to the "Documents" tab below. I<br>Inter another in a different section. | f you have more             |
| -  | Members         | > | **   | than one depositions, you may e            |                                                                                                    | € Create F                  |
|    | Emails          | > | -    | * Budget Request Type                      | Activity                                                                                                    |                             |
|    | Events          | > | Clu  | * Title                                    | Test Club Activity                                                                                                    |                             |
| Ê  | Surveys & Forms | > |      | Description                                |                                                                                                    |                             |
| \$ | Member Success  | > |      | Description                                |                                                                                                    | Budget Closed               |
| •  | Website         | > |      |                                            |                                                                                                    |                             |
| Ø  | Money           | ~ |      | Documents                                  | Upload                                                                                                    |                             |
|    | Accounting Book |   |      |                                            |                                                                                                    | unests approvals payments c |
|    | Budgeting       |   |      | MORE DETAILS                               |                                                                                                    | anymore.                    |
|    | Online Revenues |   |      | * Event Location                           |                                                                                                    |                             |
|    | Stores          |   |      | * Event Start Date                         |                                                                                                    |                             |
|    | Download        |   |      | Event Start Date                           | Format: dd MMM w                                                                                                    |                             |
|    | Files           |   | \$:  |                                            |                                                                                                    | \$0.00                      |
| :  | More Tools      | > | Fu   | * Event End Date                           |                                                                                                    | Payments Ap                 |
|    |                 |   |      |                                            | Format: dd MMM yy                                                                                                    |                             |
|    |                 |   | Test | Expected Number of                         |                                                                                                    |                             |
|    |                 |   |      | Attendees                                  | Numbers only, no decimals                                                                                                    |                             |
|    |                 |   | #1   |                                            |                                                                                                    |                             |

Made with Scribe - https://scribehow.com

8

9

## **10** Fill in the event location and start and end dates, these are required fields.

|   |                 |   | For  | below                            |                                                                                         |                               |
|---|-----------------|---|------|----------------------------------|-----------------------------------------------------------------------------------------|-------------------------------|
| 3 | Dashboard       | > |      | Fundraiser Match - Please includ | le your LC Deposit Slip using the upload button next to the "Documents" tab below. If y | ou have more                  |
| + | Members         | > |      | than one deposit slip, you may e | nter another in a different section.                                                    | Geate B                       |
|   | Emails          | > |      | * Budget Request Type            | Activity                                                                                |                               |
|   | Events          | > | Clu  | * Title                          | Test Club Activity                                                                      |                               |
| Ê | Surveys & Forms | > |      | Description                      |                                                                                         |                               |
| - | Member Success  | > |      |                                  |                                                                                         | Budget Closed                 |
| ۲ | Website         | > |      |                                  |                                                                                         |                               |
| ۵ | Money           | ~ |      | Documents                        | 1 Upload                                                                                | udline 🕜 Jun 30, 2026 5:00 PM |
|   | Accounting Book |   |      | MORE DETAILS                     |                                                                                         | uests, approvals, payments c  |
|   | Budgeting       |   |      |                                  |                                                                                         | anymore.                      |
|   | Online Revenues |   |      | * Event Location                 |                                                                                         |                               |
|   | Download        |   | Т    | * Event Start Date               |                                                                                         |                               |
|   | Files           |   | \$   |                                  | Format: dd MMM yy                                                                       | \$0.00                        |
| : | More Tools      | > | Fu   | * Event End Date                 |                                                                                         | Payments Ap                   |
|   |                 |   |      |                                  | Format: dd MMM yy                                                                       |                               |
|   |                 |   | Test | Expected Number of<br>Attendees  |                                                                                         |                               |
|   |                 |   | #1   |                                  | Numbers only, no decimals                                                               |                               |
|   |                 |   | #1   |                                  |                                                                                         |                               |

## 11 Click "Next"

|     | >        | For       | * Budget Request Type | Activity                  | ~          |                                                    |
|-----|----------|-----------|-----------------------|---------------------------|------------|----------------------------------------------------|
|     | >        | **        | * Title               | Test Club Activity        |            | Create Budget Request                              |
|     | >        | -         | Description           |                           |            |                                                    |
|     | >        | Clu       |                       |                           |            |                                                    |
| ms  | >        |           |                       |                           | 10         |                                                    |
| ess | >        |           | Documents             | ± Upload                  |            | Budget Closed                                      |
|     | >        |           | MORE DETAILS          |                           |            |                                                    |
|     | ~        |           |                       |                           |            |                                                    |
| ok  |          |           | * Event Location      | AUX Gym                   |            | adline 🕥 Jun 30, 2026 5:00 PM                      |
| OK. |          |           | * Event Start Date    | 10 Jul 25                 |            | uests, approvals, payments can be made<br>anymore. |
| es  |          |           |                       | Format: dd MMM yy         |            |                                                    |
|     |          | т         | * Event End Date      | 11 Jul 25                 |            |                                                    |
|     |          |           |                       | Format: dd MMM yy         |            |                                                    |
|     |          | \$!<br>Fu | Expected Number of    |                           |            | \$0.00<br>Payments Approved                        |
|     | <i>.</i> |           | Attelidees            | Numbers only, no decimals |            |                                                    |
|     |          |           |                       |                           |            |                                                    |
|     |          | Test      |                       |                           | Close Next |                                                    |
|     |          | #ID       | REQUEST               | BUDGET ITEMS APPROVAL     | PAYMENTS   | <b>?</b>                                           |
|     |          |           |                       |                           |            | · · · · · · · · · · · · · · · · · · ·              |

### **12** Select "Other" as the "Item Type" for Fundraiser/Grant Funds

| GRO | UP SECTION<br>Dashboard<br>Members<br>Emails<br>Events<br>Surveys & Forms | > For<br>>   | Please select "Other" as the '<br>For Grant Applications:<br>• Enter the dollar amoun<br>request will be calcula<br>• If applicable, enter the<br>field.<br>• Provide a deatiled des<br>For Fundraiser Match:<br>• Enter the dollar amoun<br>• Leave the "Amount Fir | Item Type" for Fundra<br>to f your fundraiser in<br>ted automatically.<br>amount your club wi<br>ciption of the itmes y<br>nt you are asking to n<br>nanced by Group" fiel | aiser Match and Grar<br>match or grant reque<br>II be contributing to<br>ou intend to use the<br>natch (up to \$1,250 p<br>d empty. | It funds.<br>Ist in the "Amount Rec<br>the event/activity/pro<br>requested funds for in<br>ver semester) in the "A | quested" field. The "Total Amount" of your<br>ject in the "Amount Financed by Group"<br>n the "Notes" field.<br>imount Requested" field. | Create B                                |
|-----|---------------------------------------------------------------------------|--------------|----------------------------------------------------------------------------------------------------|----------------------------------------------------------------------------------------------------|----------------------------------------------------------------------------------------------------|----------------------------------------------------------------------------------------------------|----------------------------------------------------------------------------------------------------|-----------------------------------------|
| •   | Member Success<br>Website                                                 | ><br>>       | Item Type                                                                                                    | Amount<br>Requested                                                                                                    | Amount<br>Financed By<br>Group                                                                                                    | Total Funds<br>Needed                                                                                              | Notes                                                                                                    | Budget Closed                           |
| Ø   | Money                                                                     | × 1          | Other                                                                                                    | \$ 0                                                                                                    | \$ 0                                                                                                    | \$ 0                                                                                                    | Notes                                                                                                    | lline 🔘 Jun 30, 2026 5:00 PM            |
|     | Accounting Book Budgeting                                                 |              | Total                                                                                                    | 0.00                                                                                                    | 0.00                                                                                                    | \$0                                                                                                    |                                                                                                    | ests, approvals, payments c<br>anymore. |
|     | Online Revenues<br>Stores<br>Download                                     | Tc           | + Add item<br>Back                                                                                                    |                                                                                                    |                                                                                                    |                                                                                                    | Next                                                                                                    |                                         |
| :   | Files<br>More Tools                                                       | \$50<br>Fund | <b>bu.uu</b><br>ds Needed                                                                                                    | \$500.00<br>Requested                                                                                                    |                                                                                                    | \$0.00<br>Approved                                                                                                 | -\$200.00<br>Payment Requests                                                                                                    | \$0.00<br>Payments Ap                   |
|     |                                                                           | Test C       | Club Sport                                                                                                    | DUDGET                                                                                                    | TEMO                                                                                                    |                                                                                                    |                                                                                                    |                                         |

# **13** Enter the amount you are requesting or the amount that you are asking to be matched in "Amount Requested"

|   |                           | Fo       | For Grant Applications:                         |                                                 |                                       |                        |                                             |                                          |
|---|---------------------------|----------|-------------------------------------------------|-------------------------------------------------|---------------------------------------|------------------------|---------------------------------------------|------------------------------------------|
| C | Dashboard                 | >        | Enter the dollar am<br>request will be calc     | ount of your fundraise<br>ulated automatically. | er match or grant requ                | est in the "Amount Re  | equested" field. The "Total Amount" of your |                                          |
| 2 | Members                   | · ·      | <ul> <li>If applicable, enter field.</li> </ul> | the amount your club                            | will be contributing to               | the event/activity/pr  | oject in the "Amount Financed by Group"     | 🕀 Create I                               |
|   | 2 Emails                  | >        | Provide a deatiled     For Fundraiser Match:    | desciption of the itmes                         | s you intend to use the               | e requested funds for  | in the "Notes" field.                       |                                          |
| Ċ | Events                    | > Cli    | Enter the dollar am     Leave the "Amount"      | ount you are asking to<br>Financed by Group" fi | o match (up to \$1,250<br>ield empty. | per semester) in the " | Amount Requested" field.                    |                                          |
| E | Surveys & Forms           | <b>`</b> |                                                 |                                                 |                                       |                        |                                             |                                          |
| ~ | Member Success            | >        |                                                 | Amount                                          | Amount<br>Financed By                 | Total Funds            |                                             | Budget Closed                            |
| € | Website                   | >        | Item Type                                       | Requested                                       | Group                                 | Needed                 | Notes                                       |                                          |
| 6 | D Money                   | ×        | Other                                           | v s o                                           | \$ O                                  | \$ 0                   | Notes                                       | illine 🔘 Jun 30, 2026 5:00 PM            |
|   | Accounting Book Budgeting |          | То                                              | tal 0.00                                        | 0.00                                  | \$0                    |                                             | iests, approvals, payments o<br>anymore. |
| I | Online Revenues<br>Stores |          | + Add item                                      |                                                 |                                       |                        |                                             |                                          |
|   | Download                  |          | Te Back                                         |                                                 |                                       |                        | Next                                        |                                          |
|   | Files                     | \$       | 5500.00                                         | \$500.00<br>Requested                           |                                       | \$0.00                 | -\$200.00<br>Payment Requests               | \$0.00<br>Payments Apr                   |
|   | More Tools                | > Tes    | t Club Sport                                    | kéquésted                                       |                                       | Approved               | Payment Kequests                            | Payments Ap                              |

| ><br>><br>> | For                        | <ul> <li>For Grant Applici</li> <li>Enter the orequest wi</li> <li>If applicab<br/>field.</li> <li>Provide a ·</li> <li>For Fundraiser M</li> <li>Enter the orecommended</li> <li>Leave the</li> </ul> | ations:<br>dollar amoun<br>II be calculat<br>le, enter the<br>deatiled desc<br>atch:<br>dollar amoun<br>"Amount Fin. | t of your fundraiser<br>ed automatically.<br>amount your club w<br>iption of the itmes ;<br>t you are asking to<br>anced by Group" fie | match or grant requ<br>vill be contributing to<br>you intend to use the<br>match (up to \$1,250<br>Id empty. | est in the "Amount Re<br>o the event/activity/pro<br>e requested funds for i<br>per semester) in the "/ | quested" field. Th<br>oject in the "Amo<br>n the "Notes" fiel<br>Amount Requeste | ne "Total Amount" of your<br>unt Financed by Group"<br>Id.<br>ed" field. | Create Budget Request                                                                |
|-------------|----------------------------|----------------------------------------------------------------------------------------------------|----------------------------------------------------------------------------------------------------|----------------------------------------------------------------------------------------------------|----------------------------------------------------------------------------------------------------|----------------------------------------------------------------------------------------------------|----------------------------------------------------------------------------------|--------------------------------------------------------------------------|--------------------------------------------------------------------------------------|
| ><br>><br>> |                            | Item Type                                                                                                    | ~                                                                                                    | Amount<br>Requested                                                                                                    | Amount<br>Financed By<br>Group                                                                               | Total Funds<br>Needed                                                                                   | Notes                                                                            | Ø                                                                        | Budget Closed                                                                        |
|             |                            | + Add item                                                                                                    | Total                                                                                                    | 250.00                                                                                                    | 0.00                                                                                                    | 250.00                                                                                                  |                                                                                  |                                                                          | iline () Jun 30, 2026 S:00 PM)<br>iests, approvals, payments can be made<br>anymore. |
| >           | <b>T</b> (<br>\$50<br>Fund | Back<br>0.00<br>s Needed                                                                                                    |                                                                                                    | \$ <b>500.00</b><br>Requested                                                                                                    |                                                                                                    | <b>\$0.00</b><br>Approved                                                                               |                                                                                  | -\$200.00<br>Payment Requests                                            | <b>\$0.00</b><br>Payments Approved                                                   |
|             | Test Cl                    | ub Sport                                                                                                    |                                                                                                    |                                                                                                    |                                                                                                    |                                                                                                    |                                                                                  |                                                                          |                                                                                      |

# Select your club from the dropdown list

|     |          | 0                     | %                                                                                         |                                                             |                                                                       |                                                                      | ۹                                 | * .            | h -     |
|-----|----------|-----------------------|-------------------------------------------------------------------------------------------|-------------------------------------------------------------|-----------------------------------------------------------------------|----------------------------------------------------------------------|-----------------------------------|----------------|---------|
| l   | >        | For                   | Club Sports Fur<br>Match/Grant Appli                                                      | ndraiser<br>cation Req                                      | uest                                                                  | Save As PDF                                                          | 0                                 | Create Budget  | Request |
|     | > =<br>> | Club                  | Contact Information                                                                       |                                                             |                                                                       |                                                                      |                                   |                |         |
| ms  | >        |                       | Please fill out the information below to d<br>you plan to fill out both a grant applicati | etermine which request<br>on and fundraiser match           | you are submitting. Please be as<br>n, you must start a new form afte | s detailed as possible with answers. If<br>r completion of this one. | Particular data                   |                |         |
| ess | >        | L                     | Club Sport *                                                                              | Test Club Sport                                             |                                                                       | ~                                                                    | Budget Closed                     |                |         |
| ok  | ~        |                       | Club Advisor/Coach *                                                                      | Start typing and wa                                         | it for suggestions                                                    | •                                                                    | ine 🔘 Jun 30, 2026 5              | :00 PM         |         |
| es  |          |                       | Which request are you<br>submitting? *                                                    | <ul> <li>Grant Request</li> <li>Fundraiser Match</li> </ul> |                                                                       |                                                                      | ists, approvals, paym<br>anymore. | ients can be m | ade     |
|     |          | 1_                    |                                                                                           |                                                             |                                                                       | Next »                                                               |                                   |                |         |
|     | >        | <b>\$500</b><br>Funds | 0.00 \$500.<br>Needed Reques                                                              | <b>00</b><br>ted                                            | \$0.00<br>Approved                                                    | - <b>\$200.00</b><br>Payment Requests                                | <b>\$0.00</b><br>Paymen           | nts Approved   |         |
|     |          | Tost Club             | - Cuaut                                                                                   |                                                             |                                                                       |                                                                      |                                   |                |         |

### **16** Enter your advisor's name here

|          | ><br>><br>> | For                 | Club S<br>Match/Gr<br>DRAFT                         | Sports Fur<br>rant Appli                        | ndraiser<br>cation Req                           | uest                                                                     | Save As PDF                                                      | Create Budget Request                            |
|----------|-------------|---------------------|-----------------------------------------------------|-------------------------------------------------|--------------------------------------------------|--------------------------------------------------------------------------|------------------------------------------------------------------|--------------------------------------------------|
| ms       | >           |                     | Please fill out the info<br>you plan to fill out be | ormation below to de<br>oth a grant application | etermine which request<br>on and fundraiser matc | t you are submitting. Please be as<br>h, you must start a new form after | detailed as possible with answers. If<br>completion of this one. | Budent Claud                                     |
| ess      | >           |                     |                                                     | Club Sport *                                    | Test Club Sport                                  |                                                                          | ~                                                                | budget Closed                                    |
|          | •           |                     | Club                                                | Advisor/Coach *                                 | Start typing and wa                              | it for suggestions                                                       | •                                                                | ine () Jun 30, 2026 5:00 PM                      |
| ok<br>es |             |                     | Which                                               | request are you<br>submitting? *                | Grant Request                                    |                                                                          |                                                                  | sts, approvals, payments can be made<br>anymore. |
|          |             | 1.                  |                                                     |                                                 |                                                  |                                                                          | Next »                                                           |                                                  |
|          | >           | <b>\$50</b><br>Fund | 0.00<br>s Needed                                    | \$500.<br>Request                               | <b>00</b><br>ed                                  | <b>\$0.00</b><br>Approved                                                | - <b>\$200.00</b><br>Payment Requests                            | <b>\$0.00</b><br>Payments Approved               |
|          |             | Test Clu            | b Sport                                             |                                                 |                                                  | 4000                                                                     | DOVAL DAVAIENTE                                                  | 2                                                |

## **17** Indicate what you are applying for; Grant Request or Fundraiser Match

| ② Dashboard                                         | > | For El Club Sp<br>Match/Gra                           | oorts Fundraiser<br>ant Application R                                         | equest                                                                           | Save As PDF                                                      |                                                                         |
|-----------------------------------------------------|---|-------------------------------------------------------|-------------------------------------------------------------------------------|----------------------------------------------------------------------------------|------------------------------------------------------------------|-------------------------------------------------------------------------|
| Emails                                              | > | Contact Info                                          | rmation                                                                       |                                                                                  |                                                                  | Gereate B                                                               |
| Events     Surveys & Forms                          | > | Please fill out the infor<br>you plan to fill out bot | mation below to determine which rea<br>h a grant application and fundraiser r | quest you are submitting. Please be as<br>natch, you must start a new form after | detailed as possible with answers. If<br>completion of this one. |                                                                         |
| <ul> <li>Member Success</li> <li>Website</li> </ul> | > |                                                       | Club Sport * Test Club Spor                                                   | t                                                                                | ×                                                                | Budget Closed                                                           |
| Money     Accounting Book     Budgeting             | Ŷ | Club A                                                | clairelise Neel<br>equest are you<br>submitting? Fundraiser M                 | on<br>st<br>atch                                                                 | •                                                                | ine () Jun 30, 2026 5:00 PM<br>ests, approvals, payments ca<br>anymore. |
| Online Revenues<br>Stores<br>Download               |   | 1                                                     |                                                                               |                                                                                  | Next »                                                           |                                                                         |
| <ul><li>Files</li><li>More Tools</li></ul>          | > | <b>\$500.00</b><br>Funds Needed                       | <b>\$500.00</b><br>Requested                                                  | <b>\$0.00</b><br>Approved                                                        | - <b>\$200.00</b><br>Payment Requests                            | <b>\$0.00</b><br>Payments App                                           |
|                                                     |   | Test Club Sport                                       |                                                                               |                                                                                  |                                                                  |                                                                         |
|                                                     |   | #ID REQUEST                                           | BUDGET ITEMS                                                                  | АРРЕ                                                                             | ROVAL PAYMENTS                                                   |                                                                         |

### 18 Click "Next »"

|           | ><br>> | For                 | El Club Sports Fu<br>Match/Grant Appl                                                 | ndraiser<br>ication Req                              | uest                                                                    | Save As Pl                                                      | OF<br>Create Budget Request                      |
|-----------|--------|---------------------|---------------------------------------------------------------------------------------|------------------------------------------------------|-------------------------------------------------------------------------|-----------------------------------------------------------------|--------------------------------------------------|
|           | ><br>> | Club                | Contact Information                                                                   |                                                      |                                                                         |                                                                 |                                                  |
| ms<br>ess | ><br>> | ľ                   | Please fill out the information below to<br>you plan to fill out both a grant applica | determine which request<br>tion and fundraiser matcl | t you are submitting. Please be as<br>h, you must start a new form afte | detailed as possible with answers.<br>r completion of this one. | lf<br>Budget Closed                              |
|           | >      |                     | Club Sport *                                                                          | Test Club Sport                                      |                                                                         | ~                                                               |                                                  |
|           | ~      |                     | Club Advisor/Coach *                                                                  | Clairelise Neelon                                    |                                                                         | •                                                               | ine () Jun 30, 2026 5:00 PM                      |
| ok<br>es  |        |                     | Which request are you<br>submitting? *                                                | Grant Request<br>Fundraiser Match                    |                                                                         |                                                                 | sts. approvals, payments can be made<br>anymore. |
|           |        |                     |                                                                                       |                                                      |                                                                         | Nex                                                             | t»                                               |
|           | >      | <b>\$50</b><br>Fund | 00.00 \$500<br>Is Needed Reque                                                        | <b>).00</b><br>sted                                  | \$0.00<br>Approved                                                      | - <b>\$200.00</b><br>Payment Request                            | \$0.00<br>s Payments Approved                    |
|           |        | Test Clu            | ıb Sport                                                                              |                                                      |                                                                         |                                                                 |                                                  |
|           |        | #ID                 | REQUEST                                                                               | BUDGETITEMS                                          | АРР                                                                     | ROVAL PAYMENT                                                   | s                                                |

# For Fundraiser Request

**19** Answer the question about entering your fundraiser in Do More. Keep in mind, all fundraisers must be entered in Do More.

| You're impersonating Undergra                                           | 50%<br>du                                                                                                    |                                                                            |
|-------------------------------------------------------------------------|----------------------------------------------------------------------------------------------------|----------------------------------------------------------------------------|
|                                                                         | Club Sports Fundraiser<br>Match/Grant Application Request                                                                                            | ۹ *                                                                        |
| <ul> <li>② Dashboard →</li> <li>▲ Members →</li> </ul>                  | Fundraiser Match Information                                                                                                    | Create I                                                                   |
| Emails ><br>Events ><br>Surveys & Forms >                               | Please fill out the information below following your club sport's fundraiser. If you need to upload a second deposit slip, you may do so down below. |                                                                            |
| <ul> <li>Member Success</li> <li>Website</li> </ul>                     | Comments:                                                                                                    | Budget Closed                                                              |
| ☑     Money       Accounting Book       Budgeting       Online Revenues | How would you evaluate the<br>success of your club's<br>fundraiser? *                                                                                | cline () Jun 30, 2026 5:00 PM<br>tests, approvais, payments ca<br>anymore. |
| Stores Download                                                         | Club Sports Account Number: *                                                                                                    |                                                                            |
| Files     More Tools                                                    | If you need to upload multiple<br>deposit slips, here is another                                                                                     | <b>\$0.00</b><br>Payments App                                              |

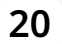

#### Enter your Club Sports account number

| _ |                 |   | For     |                                                                             |                                                                                                | -                             |  |  |  |
|---|-----------------|---|---------|-----------------------------------------------------------------------------|------------------------------------------------------------------------------------------------|-------------------------------|--|--|--|
| 3 | Dashboard       | > |         |                                                                             |                                                                                                |                               |  |  |  |
| ÷ | Members         | > | Fur     | Fundraiser Match Information                                                |                                                                                                |                               |  |  |  |
|   | Emails          | > | Pleas   | e fill out the information below follo<br>below.                            | owing your club sport's fundraiser. If you need to upload a second deposit slip, you may do so |                               |  |  |  |
|   | Events          | > | Clu     |                                                                             |                                                                                                |                               |  |  |  |
| Ê | Surveys & Forms | > |         | Did you submit this fundraiser<br>as an event in Do More? *                 | Yes  No                                                                                        |                               |  |  |  |
| - | Member Success  | > |         |                                                                             |                                                                                                | Budget Closed                 |  |  |  |
|   | Website         | > |         |                                                                             | Comments:                                                                                      |                               |  |  |  |
| ø | Money           | ~ |         |                                                                             |                                                                                                |                               |  |  |  |
|   | Accounting Book |   |         | How would you evaluate the                                                  |                                                                                                | lests, approvals, payments ca |  |  |  |
|   | Budgeting       |   |         | success of your club's                                                      |                                                                                                | anymore.                      |  |  |  |
|   | Online Revenues |   |         | Tunuraiser:                                                                 |                                                                                                |                               |  |  |  |
|   | Stores          |   |         |                                                                             | (Lemon many participants, interactions, achievements, etc.)                                    |                               |  |  |  |
|   | Download        |   | C       | lub Sports Account Number: *                                                |                                                                                                |                               |  |  |  |
|   | Files           |   |         | f you need to upload multiple                                               |                                                                                                | \$0.00                        |  |  |  |
| : | More Tools      | > |         | deposit slips, here is another<br>space to upload a second<br>deposit slip. |                                                                                                | Payments App                  |  |  |  |
|   |                 |   | Test    | « Back                                                                      | Submit                                                                                         |                               |  |  |  |
|   |                 |   | #ID REG | QUEST                                                                       | BUDGET ITEMS APPROVAL PAYMENTS                                                                 |                               |  |  |  |

21 If you need to upload receipts or deposit slips, you may do so here. When you are finished, click "Submit."

|     |   | Foi  |                                                                             |                                                                                                |                                        |
|-----|---|------|-----------------------------------------------------------------------------|------------------------------------------------------------------------------------------------|----------------------------------------|
|     | > |      | Fundraiser Match Infor                                                      | mation                                                                                         |                                        |
|     | > |      |                                                                             |                                                                                                | 🕀 Create Budget Request                |
|     | > | Ch   | Please fill out the information below follo<br>down below.                  | owing your club sport's fundraiser. If you need to upload a second deposit slip, you may do so |                                        |
| ms  | > | Ciu  | Did you submit this fundraiser<br>as an event in Do More? *                 | Yes                                                                                            |                                        |
| ess | > |      |                                                                             | O No                                                                                           | Budget Closed                          |
|     | > |      |                                                                             | comments.                                                                                      |                                        |
|     |   |      |                                                                             |                                                                                                |                                        |
| ok  |   |      | How would you evaluate the                                                  |                                                                                                | Jests, approvals, payments can be made |
| 0.5 |   |      | success of your club's<br>fundraiser? *                                     |                                                                                                | anymore.                               |
|     |   |      |                                                                             | (i.e, how many participants, interactions, achievements, etc.)                                 |                                        |
|     |   |      | Club Sports Account Number: *                                               | 123456                                                                                         |                                        |
|     |   |      | If you need to upload multiple                                              | 1 Upload file                                                                                  | \$0.00                                 |
|     | > |      | deposit slips, here is another<br>space to upload a second<br>deposit slip. |                                                                                                | Payments Approved                      |
|     |   | Test | « Back                                                                      | Submit                                                                                         |                                        |
|     |   | #ID  | REQUEST                                                                     | BUDGET ITEMS APPROVAL PAYMENTS                                                                 | 9                                      |

# For Grant Request

## 22 Select "Grant Request"

|           | ><br>> | For            | E Club Sports Fu<br>Match/Grant Appl                                                   | ndraiser<br>ication Reque                                   | est                                              |                                                          | Save As PDF                     | Create Budget Request                             |
|-----------|--------|----------------|----------------------------------------------------------------------------------------|-------------------------------------------------------------|--------------------------------------------------|----------------------------------------------------------|---------------------------------|---------------------------------------------------|
|           | ><br>> | Club           | Contact Information                                                                    |                                                             |                                                  |                                                          |                                 |                                                   |
| ms<br>ess | ><br>> |                | Please fill out the information below to<br>you plan to fill out both a grant applicat | determine which request you<br>ion and fundraiser match, yo | are submitting. Pleas<br>ou must start a new for | e be as detailed as possib<br>rm after completion of thi | ole with answers. If<br>is one. | Budget Closed                                     |
|           | >      |                | Club Sport *                                                                           | Test Club Sport                                             |                                                  |                                                          | ~                               |                                                   |
|           | ~      |                | Club Advisor/Coach *                                                                   | Clairelise Neelon                                           |                                                  | •                                                        |                                 | ine 🔘 Jun 30, 2026 5:00 PM                        |
| ok<br>es  |        |                | Which request are you<br>submitting? *                                                 | <ul> <li>Grant Request</li> <li>Fundraiser Match</li> </ul> |                                                  |                                                          |                                 | ists, approvals, payments can be made<br>anymore. |
|           |        | 1              |                                                                                        |                                                             |                                                  |                                                          | Next »                          |                                                   |
|           | >      | \$500<br>Funds | 0.00 \$500<br>Needed Reque                                                             | 9.00<br>sted                                                | \$0.00<br>Approved                               | <br>P.                                                   | \$200.00<br>ayment Requests     | \$0.00<br>Payments Approved                       |
|           |        | Test Club      | o Sport                                                                                |                                                             |                                                  |                                                          |                                 | 0                                                 |
|           |        | #ID            | REQUEST                                                                                | BUDGET ITEMS                                                |                                                  | APPROVAL                                                 | PAYMENTS                        | 0                                                 |

**23** Follow the box prompts below to complete the grant application. Please be as detailed as possible in your responses for full consideration of funding.

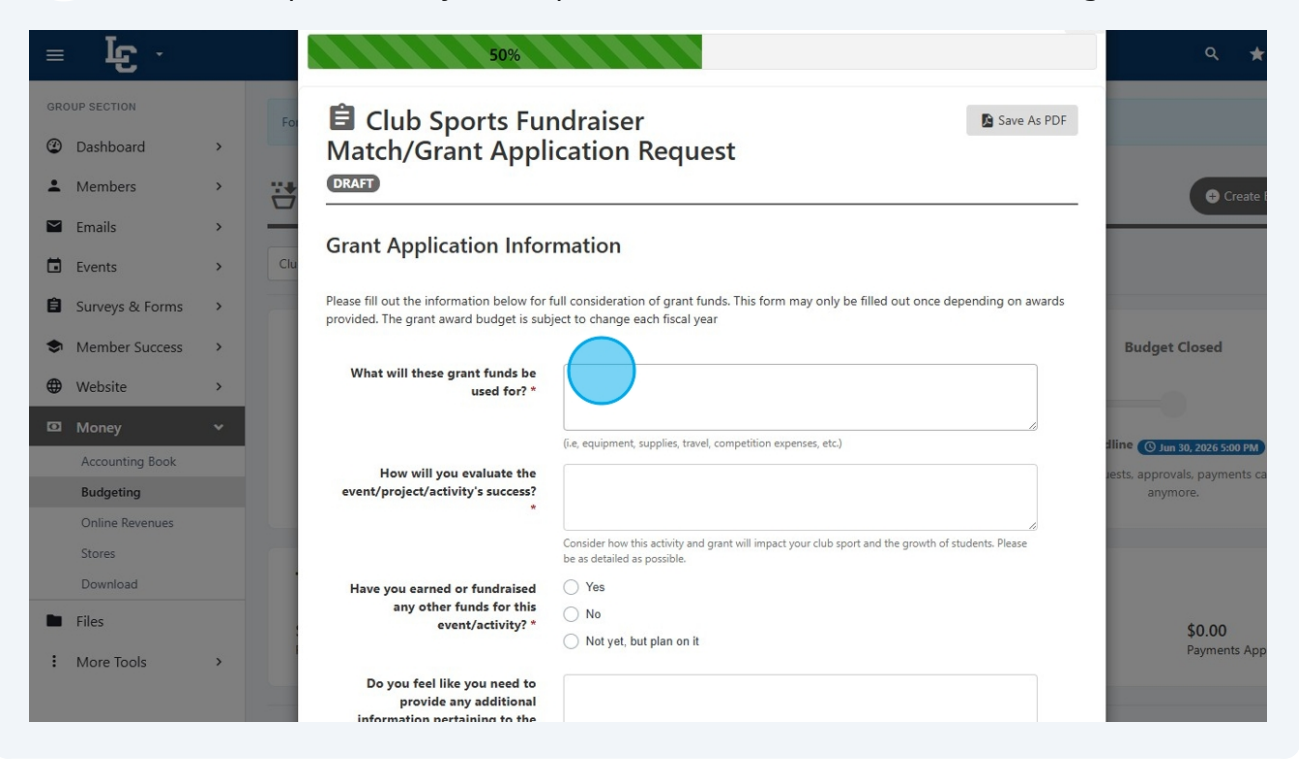

24 Once you have completed the page, select "Submit."

|     | >      | For  | Grant Application Infor                                                                                                    | mation                                                                                                    |                                    |
|-----|--------|------|----------------------------------------------------------------------------------------------------|----------------------------------------------------------------------------------------------------|------------------------------------|
|     | ><br>> |      | Please fill out the information below for t<br>provided. The grant award budget is sub                                                                                  | Create Budget Request                                                                                                    |                                    |
| ms  | >      | Clu  | What will these grant funds be<br>used for? *                                                                                                    | To plan a super fun club practice activity                                                                                      |                                    |
| ess | >      |      |                                                                                                    | (i.e, equipment, supplies, travel, competition expenses, etc.)                                                                  | Budget Closed                      |
|     | ><br>~ |      | How will you evaluate the<br>event/project/activity's success?                                                                                                    | We had so much fun and learned lots                                                                                             |                                    |
| ok  |        |      |                                                                                                    | Consider how this activity and grant will impact your club sport and the growth of students. Please be as detailed as possible. | dline 🕜 Jun 30, 2026 5:00 PM       |
| es  |        |      | Have you earned or fundraised<br>any other funds for this<br>event/activity? *                                                                                          | Yes No No Notyet, but plan on it                                                                                                | anymore.                           |
|     | >      |      | Do you feel like you need to<br>provide any additional<br>information pertaining to the<br>activity or event these funds will<br>be used for? Please elaborate<br>here. |                                                                                                    | <b>\$0.00</b><br>Payments Approved |
|     |        | Test | « Back                                                                                                    | Submit                                                                                                    | 0                                  |
|     |        | #ID  | REQUEST                                                                                                    | BUDGET ITEMS APPROVAL PAYMENTS                                                                                                  |                                    |